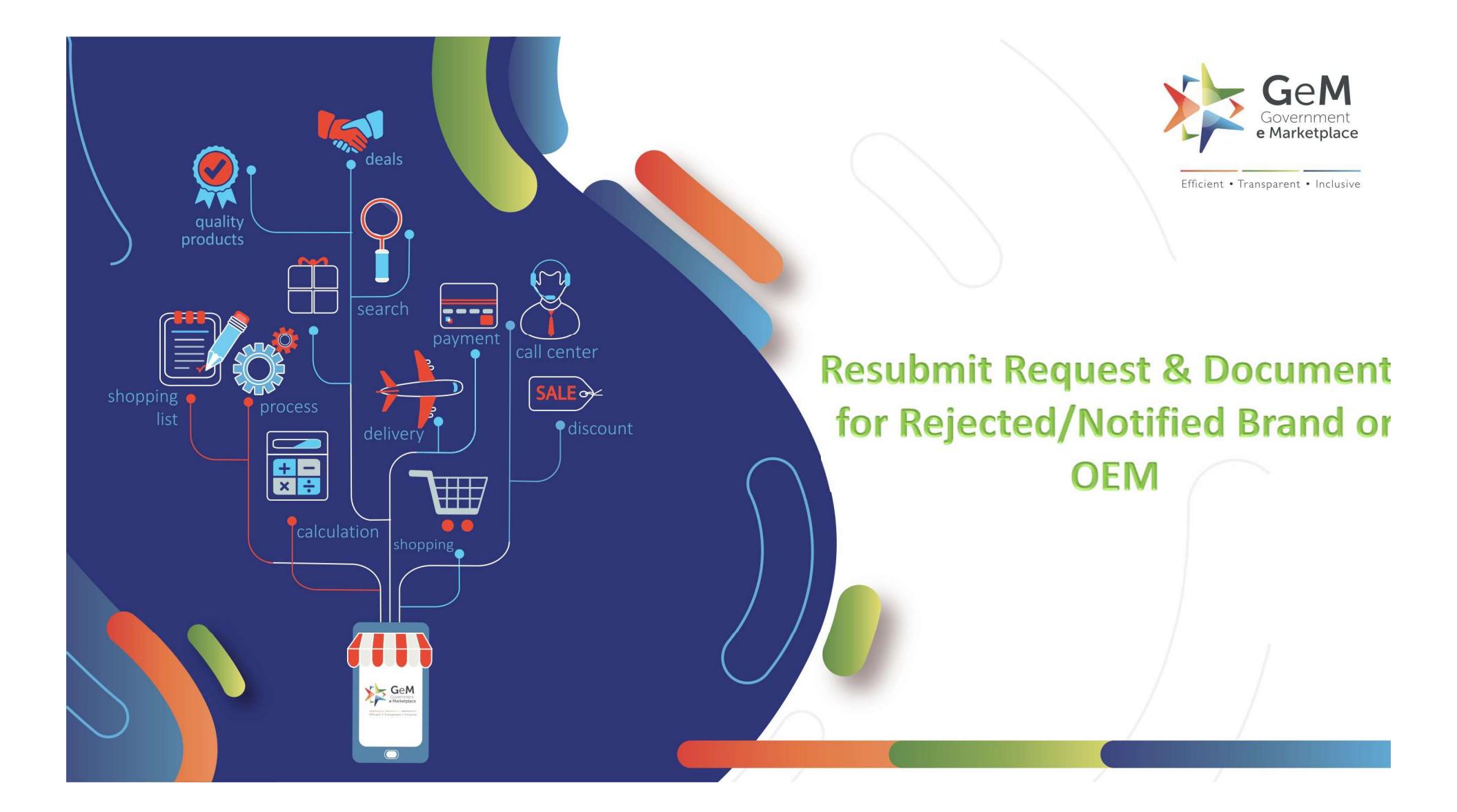

### **Overview**

In case the uploaded brand/OEM request is missing any document or require further details from the Seller, the Brand Approval team reverts back with "Notification" explaining the next steps in process to get the approval.

User can check the exact notification under "Reason Tab" where the status of the brand/OEM request is shown"

## To check Brand OEM request, click on "More" and select 'Brand OEM Request'

|            |            |            |               |                    |            |               |                  | SEARCH            | RESET                                   |
|------------|------------|------------|---------------|--------------------|------------|---------------|------------------|-------------------|-----------------------------------------|
|            |            |            |               |                    |            |               |                  |                   |                                         |
|            |            |            |               |                    |            |               |                  |                   |                                         |
| Inventor   | v Notified | Price out  | tside Range   | Notified Products  | Published  | Waiting For A | Admin Clearance  | Waiting For S     | eller Clearance More -                  |
|            |            |            |               |                    |            |               |                  |                   | Draft products                          |
| BRAND /    | DEM REQU   | JESTS      |               |                    |            |               |                  |                   | Rejected                                |
| Request Id | Reques     | sted At    | Requested For | Requested Value    | Ca         | ategory       | Brand Status     | Request Stat      | Brand / OEM Requests                    |
| 4310       | 13-11-2019 | 9 15:45:47 | Brand         | testhellogem       | so         | cissors       | Approved         | Rejected €        | Gs1Catalogue Request                    |
| 3858       | 04-09-2019 | 9 14:33:42 | Brand         | TRUSTAPLE          | 5          | tapler        | Approved         | Rejected 🤇        | Expired Offerings                       |
| 3689       | 25-07-2019 | 9 12:45:55 | Brand         | Search_keyword_Pin | Search_Key | word_Booster3 | Approved         | Rejected <b>(</b> | Offerings Expiring Soon<br>Discontinued |
| 2117       | 25-02-2019 | 9 10:58:50 | Brand         | New Brand2         | te         | st new        | Pending approval | Rejected          | Specification Suggestions               |
|            | 09-01-2019 | 9 19:53:28 | Brand         | FB2                | cr         | rayons        | Approved         | Rejected O        | View                                    |
| 1779       |            |            |               | TECT               | foun       | tain pens     | Approved         | Rejected 0        | View                                    |

Seller can request for brand and OEM from his OEM panel by searching the category and then creating a request for a new brand or he can select the existing brand and apply as an OEM request.

Once the request is made seller can view the status in his notification tab under BRAND / OEM REQUESTS tab

| BRAND / O  | EM REQUESTS         |               |                 |                    |                  |                  |         |                    |
|------------|---------------------|---------------|-----------------|--------------------|------------------|------------------|---------|--------------------|
| Request Id | Requested At        | Requested For | Requested Value | Category           | Brand Status     | Request Status   | Reasons | Additional Details |
| 8160       | 28-07-2020 14:50:59 | Brand and OEM | CONTENT         | Lead Time on Stock | Pending approval | Pending approval |         | View               |

Here, the request is pending with admin. Admin can either reject the request, approve the request or request any additional details

| BRAND /       | SRAND / OEM REQUESTS   |                  |                    |                       |                     |                   |                                                                                                    |                       |
|---------------|------------------------|------------------|--------------------|-----------------------|---------------------|-------------------|----------------------------------------------------------------------------------------------------|-----------------------|
| Request<br>Id | Requested At           | Requested<br>For | Requested<br>Value | Category              | Brand<br>Status     | Request<br>Status | Reasons                                                                                                    | Additional<br>Details |
| 8160          | 28-07-2020<br>14:50:59 | Brand and<br>OEM | CONTENT            | Lead Time<br>on Stock | Pending<br>approval | Info<br>requested | Info requested reason: Deemed OEM Letter is not in<br>prescribed format, Trademark Class does not match<br>category mentioned in the request, Trademark status is<br>not in Registered | View                  |

## The seller can click on 'View' and resubmit the request again as per the comments mentioned

| CONTENT                |                                                                                                    |                                                                |                       |                  |
|------------------------|----------------------------------------------------------------------------------------------------|----------------------------------------------------------------|-----------------------|------------------|
| Request Status         | Info requested                                                                                             |                                                                |                       | Feedback         |
| Request Attempts:      | 1                                                                                                    |                                                                |                       |                  |
| Approver Comments:     | Comment                                                                                                    | Commented at                                                   |                       |                  |
|                        | Info requested reason: Deemed O<br>Trademark Class does not match o<br>Trademark status is not in Register | EM Letter is not in prescri<br>ategory mentioned in the<br>red | bed format<br>request | 28.07.2020 15:03 |
| Links:                 | 1. https://admin-mkp.gemorion.org                                                                          |                                                                |                       |                  |
| Documents:             | Document                                                                                                   | Status                                                         | Upload                | ed at            |
|                        | Trademark certificate                                                                                      | Active                                                         | 28.07.20              | 20 14:50         |
| Request re-submission: | click here to re-submit request                                                                            |                                                                |                       |                  |
|                        |                                                                                                    |                                                                |                       | Close            |
|                        |                                                                                                    |                                                                |                       |                  |

The seller will have 3 attempts to resubmit the request. If, even on the 3rd attempt seller is not able to provide correct documents then the seller's request will be considered rejected.

|                                                                                      | + Add More Documents                                                                                                    |
|--------------------------------------------------------------------------------------|----------------------------------------------------------------------------------------------------|
| If you are applying for this brand with opt for priority processing of your req      | the intent of participating in an ongoing bid, you can<br>juest.                                                                                                    |
| Do you want to apply for priority processing?                                        | OyesONo                                                                                                    |
|                                                                                      | I have read and agree to all the terms of the Undertaking.                                                                                                    |
| * This is your last attempt, Pleas<br>allowed to edit anything *                     | se ensure all the entered details are correct. After this you will not be                                                                                                   |
| After applying, your request will be revi<br>information or corrections in the reque | ewed by the GeM brand approval team. If required, the team may ask for additional<br>st. You can check the current status of your request at any time under the Brand / OEM |

# (Seller can view attempt count before submitting the documents in a message that pops up mentioning the count of the attempt)

#### If admin rejects the request of the seller then particular seller request will be rejected and they will not be able to request again for that brand

| Inventor      | y Notified   | Price outside Ran | ge Notifie         | d Products | Published    | Waiting For Adm   | in Clearance | Waiting For Seller Clearance | More -               |
|---------------|--------------|-------------------|--------------------|------------|--------------|-------------------|--------------|------------------------------|----------------------|
| RAND /        | OEM REQUE    | STS               |                    |            |              |                   |              |                              |                      |
|               |              |                   |                    |            |              |                   |              |                              |                      |
| Request<br>Id | Requested At | Requested<br>For  | Requested<br>Value | Category   | Brand Status | Request<br>Status |              | Reasons                      | Additiona<br>Details |

## Now, if the seller tries to apply for OEM for brand, he will not be allowed to proceed

|                                     | Cannot process this re                                                                                                    | equest status - rejected, Check Brand/OEM Notifications 1a                                                                                                    |                           |
|-------------------------------------|----------------------------------------------------------------------------------------------------|----------------------------------------------------------------------------------------------------|---------------------------|
| Sear                                | note the target of the target of the target of the target of the target of the target of the target of the target of target of | andatory                                                                                                    |                           |
| 1124                                | Link to Brand's website/webpage* 0                                                                                                    | https://admin-mkp.gemonion.org                                                                                                    |                           |
| Select I<br>Carriel find your brand | Upload Documents* (only .pdf files)                                                                                                    | Trademark certificate  Upload test_doc.pdf + Add More Documents                                                                                                | 193.<br>                  |
| Child From No View e Mating         | If you are applying for this brand with t<br>opt for priority processing of your requ                                                                                                    | he intent of participating in an ongoing bid, you can<br>iest.                                                                                                 |                           |
| EM Actions                          | Do you want to apply for priority<br>processing?                                                                                                    | VesONO                                                                                                    | Process in sec.           |
|                                     | Declaration                                                                                                    | I have read and agree to all the terms of the Undertaiking.                                                                                                    |                           |
| 5.No Category                       | 2                                                                                                    |                                                                                                    |                           |
| (1 :Lead Time or                    | APPLY FOR BRAND AND CEM                                                                                                    | and hereby 2000 because an encoded process. If some literate their bacanes on a set for such                                                                   | te Approvata :            |
| 2 Lead Time or                      | Information or corrections in the request<br>Requests tab in your seller dashboard,                                                                                                    | web by the version of approximations, to require a the least root by ask for an<br>t. You can check the current status of your request at any time under the B | Parid / GEM Je Approxilis |

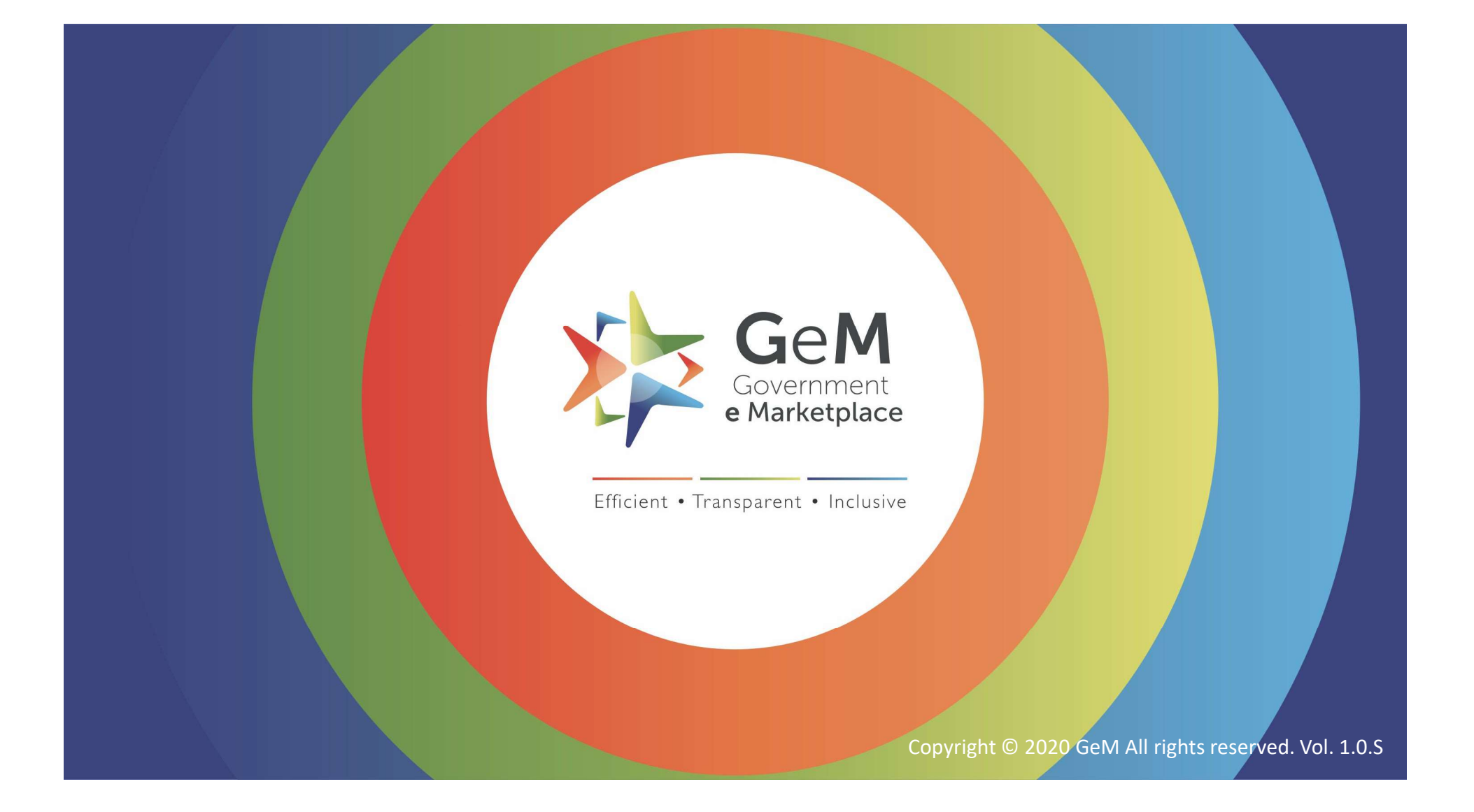